## **Reopen Closed Referral**

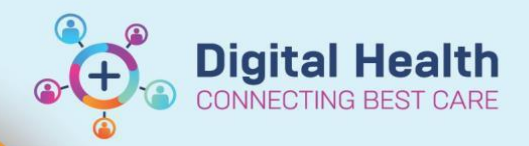

Digital Health Quick Reference Guide

## This Quick Reference Guide will explain how to:

Reopen a closed referral by removing the Episode End Effective Date and Time

## Important

Supervisor access will be required for this workflow

1. Click on the Episode Manager button in PMOffice

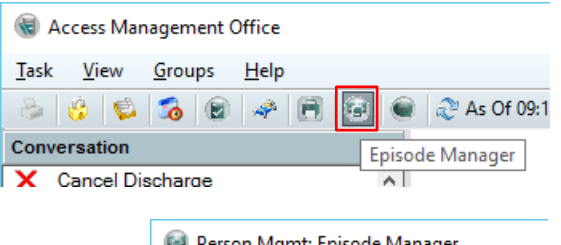

2. The Person Mgmt: Episode Manager window will open
Click on the magnifying glass to search for the patient

Person Mgmt: Episode Manager

 Task
 Edit
 View
 Help

 Image: Image: Imag

- 3. Select the Episode to be corrected in the Episodes frame
  - The Encounters attached to the selected Episode will appear in the below Encounters frame

| 😔 Person Mgmt: Episode Ma | anager - [Test 8, Secondsc | reen MRS]        |               |                  |    |              |              |          |                   |           |              |             | -       |            | $\times$ |
|---------------------------|----------------------------|------------------|---------------|------------------|----|--------------|--------------|----------|-------------------|-----------|--------------|-------------|---------|------------|----------|
| Task Edit View Help       |                            |                  |               |                  |    |              |              |          |                   |           |              |             |         |            |          |
| 🔍 🖪 🗞 ⇒ 👗                 |                            |                  |               |                  |    |              |              |          |                   |           |              |             |         |            |          |
| Episodes                  |                            |                  |               |                  |    | Episodes     |              |          |                   |           |              |             |         |            |          |
| Name                      | Туре                       | Created          | Creator       | Last Reg Date    | F  | Name         |              | Туре     | •                 | Creat     | ed           | Creator     | Last R  | eg Date    | R        |
| VSPEC105321               | Specialist Clinics (OP)    | 08/09/2023 10:00 | P2CLERK2      |                  |    | VSPEC10      | 5321         | Spe      | cialist Clinics ( | OP) 08/09 | /2023 10:00  | P2CLERK2    |         |            |          |
| VSPEC105282               | Specialist Clinics (OP)    | 08/09/2023 09:28 | P2CLERK2      |                  |    | VSPEC10      | 5282         | Spe      | cialist Clinics ( | OP) 08/09 | /2023 09:28  | P2CLERK2    |         |            |          |
| VSPEC105201               | Specialist Clinics (OP)    | 07/09/2023 14:47 | P2CLERK2      |                  | -  | VSPEC10      | 5201         | Spe      | cialist Clinics ( | OP) 07/09 | /2023 14:47  | P2CLERK2    |         |            |          |
| VSPEC104901               | Specialist Clinics (OP)    | 06/09/2023 09:01 | P2CLERK2      |                  |    | VSPEC104     | 4901         | Spe      | cialist Clinics ( | OP) 06/09 | /2023 09:01  | P2CLERK2    |         |            |          |
| VSPEC103381               | Specialist Clinics (OP)    | 21/08/2023 09:18 | P2CLERK3      | 04/09/2023 10:00 |    | VSPEC10      | 3381         | Spe      | cialist Clinics ( | OP) 21/08 | 8/2023 09:18 | P2CLERK3    | 04/09/2 | 2023 10:00 | )        |
| VSPEC103163               | Specialist Clinics (OP)    | 17/08/2023 18:59 | P2CLERK2      |                  |    | VSPEC10      | 3163         | Spe      | cialist Clinics ( | DP) 17/08 | 8/2023 18:59 | P2CLERK2    |         |            |          |
| VSPEC103161               | Specialist Clinics (OP)    | 17/08/2023 18:51 | P2CLERK2      |                  |    | VSPEC10      | 3161         | Spe      | cialist Clinics ( | DP) 17/08 | 8/2023 18:51 | P2CLERK2    |         |            |          |
| VSPEC101521               | Specialist Clinics (OP)    | 02/08/2023 07:46 | P2CLERK1      |                  |    | VSPEC10      | 1521         | Spe      | cialist Clinics ( | OP) 02/08 | 8/2023 07:46 | P2CLERK1    |         |            |          |
| (Unattached Encounters)   |                            |                  |               | 03/07/2023 09:44 |    | 🔄 (Unattache | ed Encounter | rs)      |                   |           |              |             | 03/07/2 | 2023 09:44 | 4        |
|                           |                            |                  |               |                  |    |              |              |          |                   |           |              |             |         |            |          |
|                           | _                          |                  |               |                  |    |              |              |          |                   |           |              |             |         |            |          |
| <                         |                            |                  |               |                  | 2  | < .          |              |          |                   |           |              |             |         |            | >        |
| Encounters                |                            |                  |               |                  |    | Encounters   |              |          |                   |           |              |             |         |            |          |
| Linobalitoro              |                            |                  |               |                  | 51 | Encodintoio  |              |          |                   |           |              |             |         |            | =        |
| Fin Nbr Type Re           | g Date Dsch Date           | Registrar Rea    | son For Visit | Med Svc C        | ie | Fin Nbr      | Type F       | Reg Date | e Dsch Date       | Registrar | Reason For   | Visit Med S | Svc     | Client     |          |
| 21002586 Referral         | 06/09/2023 09:0            | 05               |               | ASC Cardiology W | Ή  | 21002604     | Referral     |          |                   |           | test         | ASC F       | racture | WHS Foot   | tscra    |
|                           |                            |                  |               |                  | T  |              |              |          |                   |           |              |             |         |            |          |
|                           |                            |                  |               |                  |    |              |              |          |                   |           |              |             |         |            |          |
|                           |                            |                  |               |                  |    |              |              |          |                   |           |              |             |         |            |          |
|                           |                            |                  |               |                  |    |              |              |          |                   |           |              |             |         |            |          |
|                           |                            |                  |               |                  |    |              |              |          |                   |           |              |             |         |            |          |
|                           |                            |                  |               |                  |    |              |              |          |                   |           |              |             |         |            |          |
|                           |                            |                  |               |                  |    |              |              |          |                   |           |              |             |         |            |          |
| <                         |                            |                  |               |                  | >  | <            |              |          |                   |           |              |             |         |            | >        |
| Ready.                    |                            |                  |               |                  |    |              |              |          |                   |           | M2031        | P2CLERKSUP  | 1 15/09 | /2023 09:  | 33 .::   |

Date Published: 19/09/2023 Version: 1 Approved by: Emily Sanders

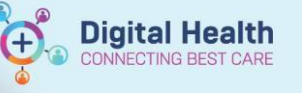

4. Right click on the Episode and select Edit Episode

| Task Edit View Help   |                         |            |       |               |                 |
|-----------------------|-------------------------|------------|-------|---------------|-----------------|
| 🔍   🔄 🗞 ⇒   👗 👘       |                         |            |       |               |                 |
| Episodes              |                         |            |       |               |                 |
| Name                  | Туре                    | Created    |       | Creator       | Last Reg Date   |
| VSPEC105321           | Specialist Clinics (OP) | 08/09/2023 | 10:00 | P2CLERK2      |                 |
| VSPEC105282           | Specialist Clinics (OP) | 08/09/2023 | 09:28 | P2CLERK2      |                 |
| VSPEC105201           | Specialist Clinics (OP) | 07/09/2023 | 14:47 | P2CLERK2      |                 |
| VSPEC104901           |                         | 06/00/2022 | 09:01 | P2CLERK2      |                 |
| VSPEC103381           | Add Episode             | Ctrl+A     | 09:18 | P2CLERK3      | 04/09/2023 10:0 |
| VSPEC103163           | Edit Episode            | Ctrl+E     | 18:59 | P2CLERK2      |                 |
| VSPEC103161           | Move Encounter          | Ctrl+M     | 18:51 | P2CLERK2      |                 |
| VSPEC101521           | Delete                  | Del        | 07:46 | P2CLERK1      |                 |
| Unattached Encounters |                         |            |       |               | 03/07/2023 09:4 |
|                       | Search For Patient      | Ctrl+S     |       |               |                 |
| -                     |                         |            |       |               |                 |
| s                     |                         |            |       |               |                 |
| Encounters            |                         |            |       |               |                 |
| Fin Nbr Type Re       | g Date Dsch Date        | Registrar  | Rea   | son For Visit | Med Svc         |
| 21002586 Referral     | 06/09/2023 09:          | 05         |       |               | ASC Cardiology  |

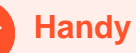

## **Handy Hint**

- To avoid potential error, use the frames on the left side
- The frames on the opposite side allow for moving Encounters from one Episode to another •
- 5. In the Episode Data Edit Episode window, remove the End Date and End Time
  - Click OK

|   | bogin bato. | Episode Name: |       | * Episode Type:         |
|---|-------------|---------------|-------|-------------------------|
|   | 06/09/2023  | VSPEC104901   | ) ~   | Specialist Clinics (OP) |
|   | End Time:   | End Date:     |       | Begin Time:             |
| - | 09:05       | 06/09/2023    |       | 09:01                   |
|   | <br>09:05   | 06/09/2023    | -<br> | :01                     |
|   |             |               |       |                         |
|   | •           |               | Ŧ     |                         |

6. The Episode is now reopened

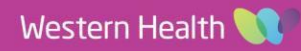